# Cisco Business 350シリーズスイッチ上の VLANへのメディアアクセスコントロール (MAC)ベースの仮想ローカルエリアネットワー ク(VLAN)グループの設定

## 目的

仮想ローカルエリアネットワーク(VLAN)を使用すると、ローカルエリアネットワーク(LAN)を論 理的に異なるブロードキャストドメインにセグメント化できます。機密データがネットワーク上 でブロードキャストされるシナリオでは、特定のVLANにブロードキャストを指定することでセ キュリティを強化するためにVLANを作成できます。VLANに属するユーザだけが、そのVLANの データにアクセスして操作できます。また、VLANを使用して、ブロードキャストやマルチキャ ストを不要な宛先に送信する必要性を減らし、パフォーマンスを向上させることもできます。

複数のプロトコルが実行されているネットワークデバイスを共通のVLANにグループ化すること はできません。特定のプロトコルに参加しているデバイスを含めるために、異なるVLAN間でト ラフィックを渡すために非標準デバイスが使用されます。このため、ユーザはVLANの多くの機 能を利用できません。

VLANグループは、レイヤ2ネットワーク上のトラフィックのロードバランシングに使用されます 。パケットは異なる分類に基づいて分散され、VLANに割り当てられます。さまざまな分類が存 在し、複数の分類方式が定義されている場合、パケットは次の順序でVLANに割り当てられます 。

- Tag:タグからVLAN番号が認識されます。
- MACベースのVLAN:VLANは、入力インターフェイスの送信元Media Access Control(MAC)か らVLANへのマッピングから認識されます。
- ・サブネットベースのVLAN:VLANは、入力インターフェイスの送信元のサブネットとVLANの マッピングから認識されます。この機能の設定方法については、ここをクリックして手順を 参照してください。
- プロトコルベースのVLAN:VLANは、入力インターフェイスのイーサネットタイプのProtocolto-VLANマッピングから認識されます。この機能を構成する方法については、ここをクリッ クして手順を参照してください。
- PVID:ポートのデフォルトVLAN IDからVLANが認識されます。

MACベースのVLAN分類では、送信元MACアドレスに基づいてパケットを分類できます。その後、インターフェイスごとにMACからVLANへのマッピングを定義できます。また、複数のMACベ ースのVLANグループを定義することもできます。これらのグループには、異なるMACアドレス が含まれています。これらのMACベースのグループは、特定のポートまたはLAGに割り当てるこ とができます。MACベースのVLANグループには、同じポート上のMACアドレスの重複する範囲 を含めることはできません。

この記事では、Cisco Business 350シリーズスイッチでMACベースグループを設定する方法について説明します。

このドキュメントの用語に慣れていない場合は、<u>Cisco Business:新用語一覧</u>。

### 該当するデバイス |ソフトウェアバージョン

- CBS350 <u>(データシート)</u> | 3.0.0.69 <u>(最新版をダウンロード)</u>
- CBS350-2X(デ<u>ータシート)</u> | 3.0.0.69 <u>(最新版をダウンロード)</u>
- CBS350-4X(デ<u>ータシート)</u> | 3.0.0.69 (最新版をダウンロード)

# スイッチのVLANへのMACベースのVLANグループの設定

### MACベースのVLANグループのVLANへのマッピング

**重要**:次の手順に進む前に、MACベースのVLANグループが既に構成されていることを確認して ください。手順については、ここをクリックし<u>てください</u>。

手順1

Webベースのユーティリティにログインし、[表示モード]ドロップダウンリストから[詳細]を選択 します。

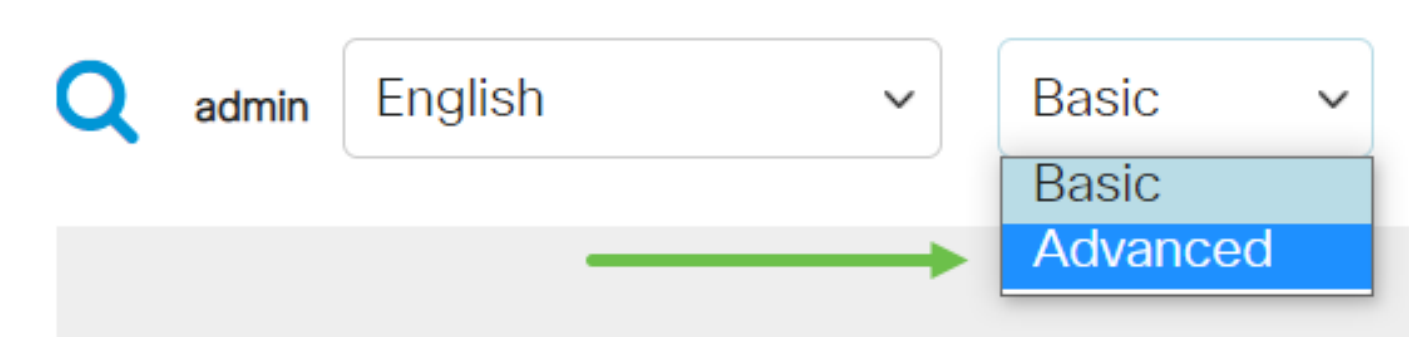

手順2

[VLAN Management]をクリックします。

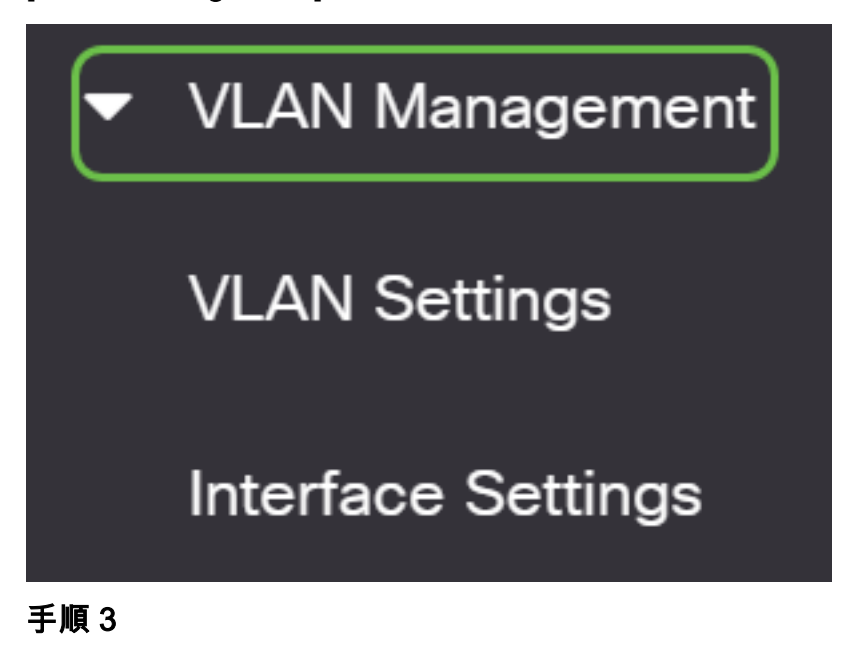

[VLAN Groups] > [MAC-Based Groups to VLAN]を選択します。

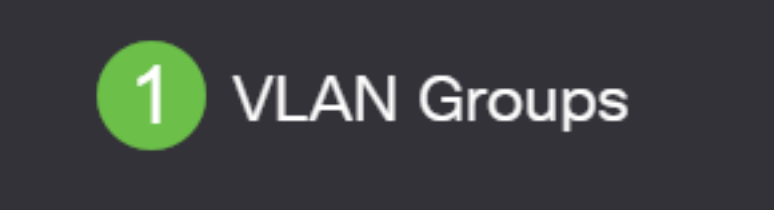

[Mapping Group to VLAN Table]で、[Add]アイコンをクリ**ックします**。

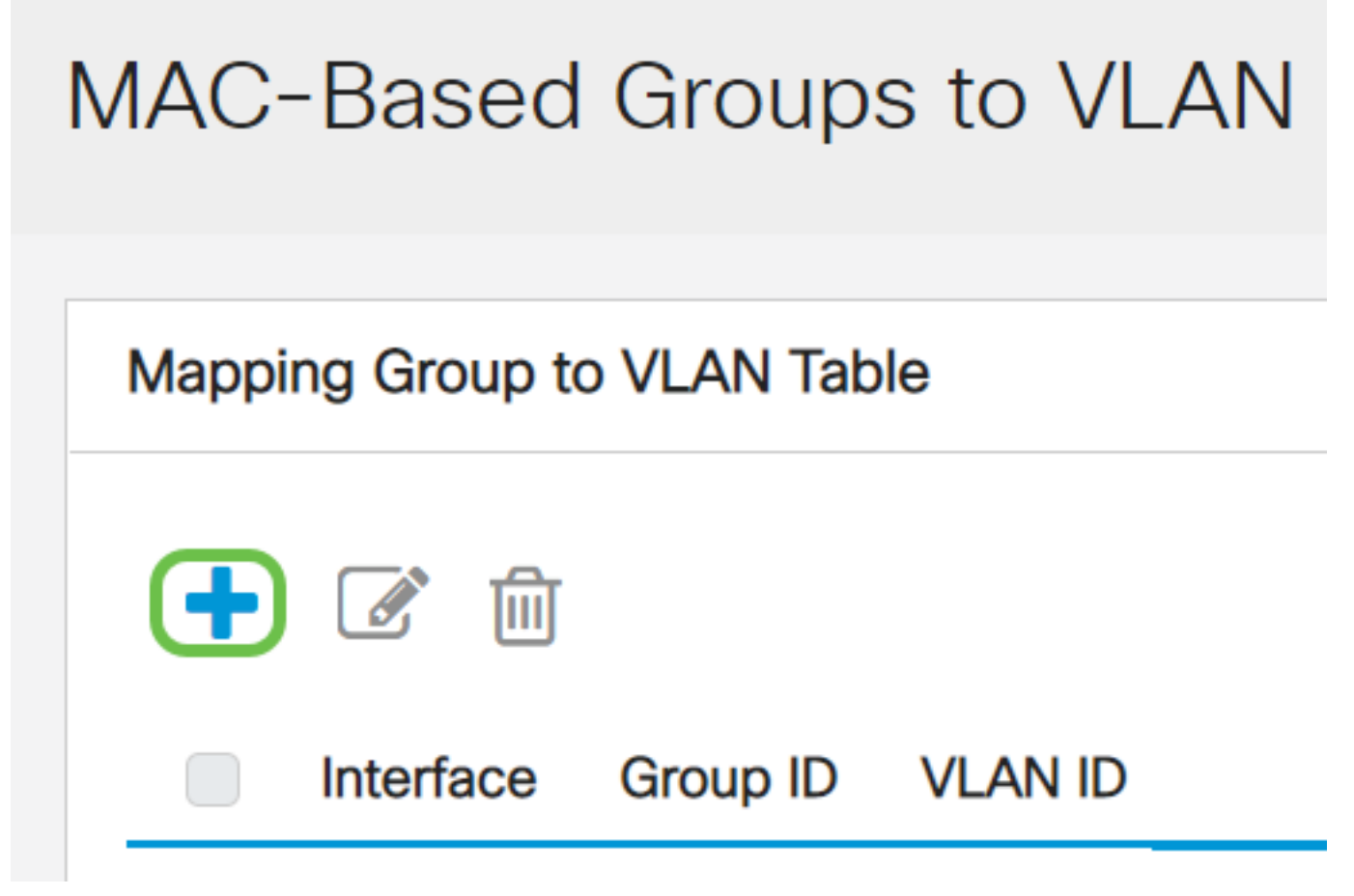

手順5

[インターフェイス]、[グループID]、および[VLAN ID]フィールドに入力します。

グループのタイプが[グループタイプ(Group Type)]領域に自動的に表示されます。VLAN MACベ ースのグループが割り当てられている[Interface]領域で、次のいずれかのインターフェイスタイプ のオプションボタンをクリックし、ドロップダウンリストから目的のインターフェイスを選択し ます。

次のオプションがあります。

- [Unit]:[Unit and Port]ドロップダウンリストから、設定するポートを選択します。ユニットは、スイッチがスタック内のアクティブまたはメンバであるかどうかを識別します。
- LAG:[LAG]ドロップダウンリストから目的のLAGを選択します。リンク集約グループ(LAG)は 、複数のポートをリンクするために使用されます。LAGは帯域幅を増やし、ポートの柔軟性 を高め、2つのデバイス間のリンク冗長性を提供してポートの使用を最適化します。

[Group ID]ドロップダウンリストから、[MAC-Based VLAN Group ID]を選択し、選択したポート またはLAGを通じてトラフィックをフィルタリングします。

VLAN IDフィールドに、VLANグループからのトラフィックの転送先のVLAN IDを入力します。

# Add Group to VLAN Mapping

| Group Type:  | MAC-Ba | sed |      |        |           |                     |
|--------------|--------|-----|------|--------|-----------|---------------------|
| 1 Interface: | • Unit | 1 ~ | Port | GE20 🗸 | ⊖ LAG     | 1                   |
| 2 Group ID:  | 5      |     |      |        |           |                     |
| 3 VLAN ID:   | 30     |     |      |        | (Range: 1 | - 4094, Default: 1) |

スイッチでVLAN設定を行う方法については、ここをクリックして手順を参照してください。

#### 手順6

[適用]をク**リックし**、[閉じる]**をクリックします**。このマッピングは、インターフェイスを VLANに動的にバインドしません。インターフェイスをVLANに手動で追加する必要があります。

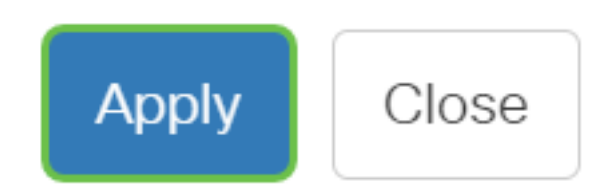

#### ステップ7

画面の**右上隅**にある保存アイコンをクリックします。これにより、設定がスタートアップコンフィギュレーションファイルに保存されます。

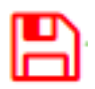

これで、MACベースのVLANグループがスイッチ上のVLANにマッピングされているはずです。

#### MACベースのVLANグループの編集

手順1

[VLAN Groups] > [MAC-Based Groups to VLAN]を選択します。

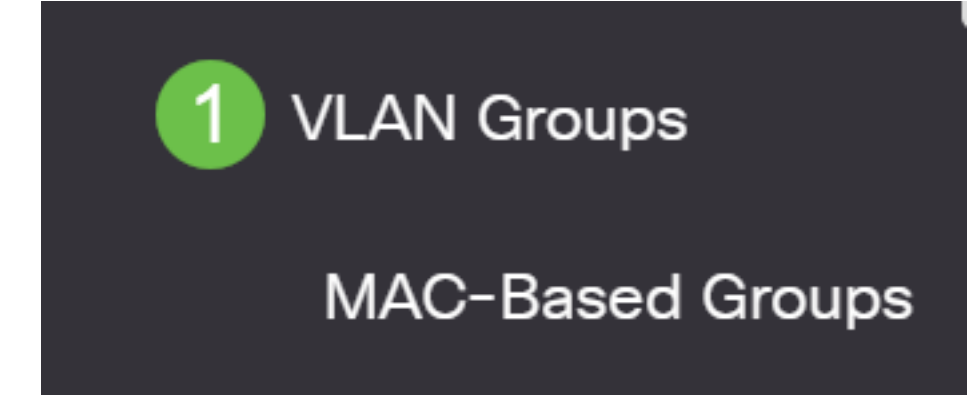

### 手順 2

[Mapping Group to VLAN Table]で、編集するMACベースのVLANグループの横にあるチェックボ ックスをオンにします。マップされたMACベ**ースVLANグループを編集**するには、[Edit]アイコン をクリックします。

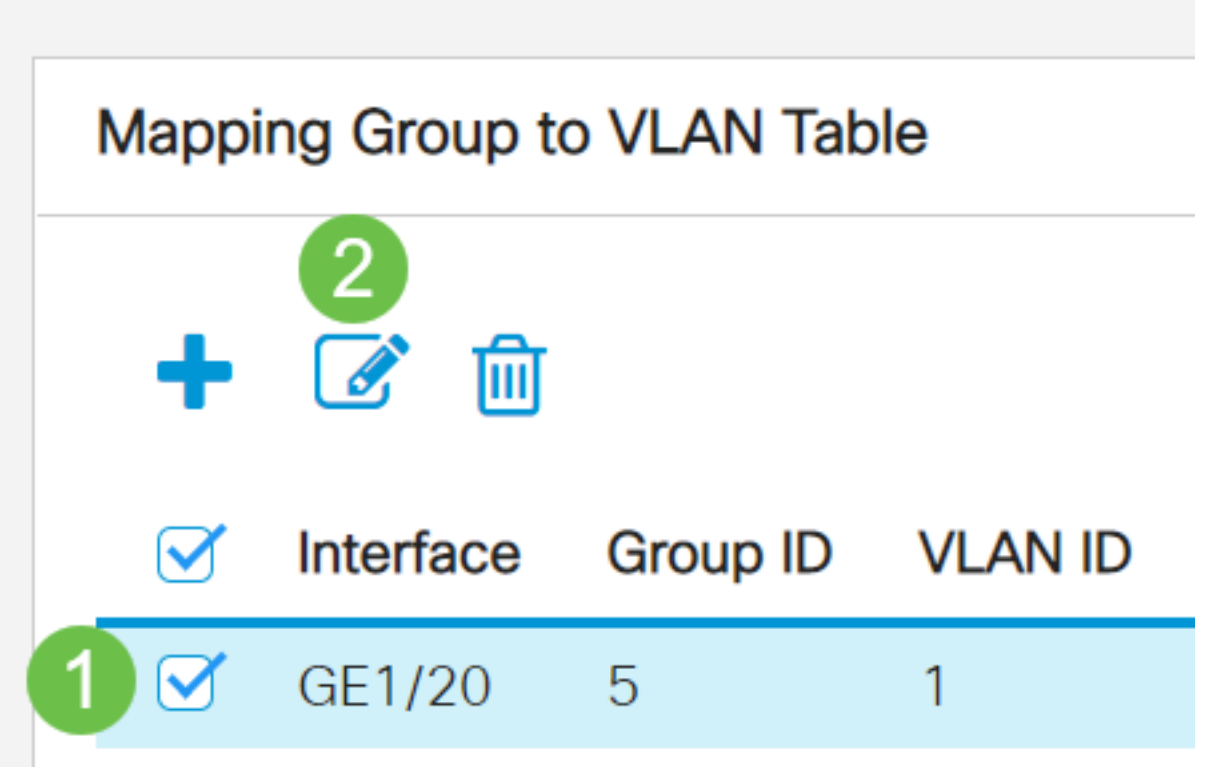

手順 3(オプション)

VLAN IDフィールドで、VLANグループからのトラフィックの転送先のVLAN IDを*変更し*ます。

# Edit Group to VLAN Mapping

| Group Type: | MAC-Based |                               |
|-------------|-----------|-------------------------------|
| Interface:  | GE1/20    |                               |
| Group ID:   | 5 ~       |                               |
| VLAN ID:    | 200       | (Range: 1 - 4094, Default: 1) |

#### 手順 4

[適用]をクリックし、[閉じる]をクリックします。

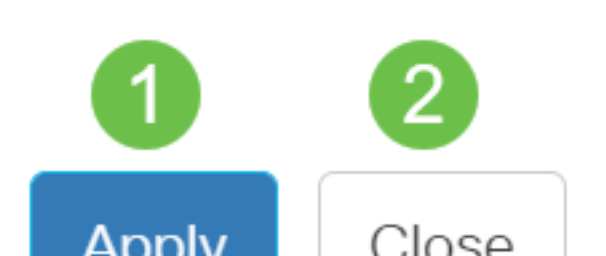

#### 手順5

保存アイコン**をクリック**して、スタートアップコンフィギュレーションファイルに設定を保存し ます。

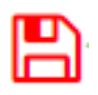

これで、MACベースのVLANグループマッピングがスイッチから編集されたはずです。

#### MACベースのVLANグループの削除

手順 1

[VLAN Groups] > [MAC-Based Groups to VLAN]を選択します。

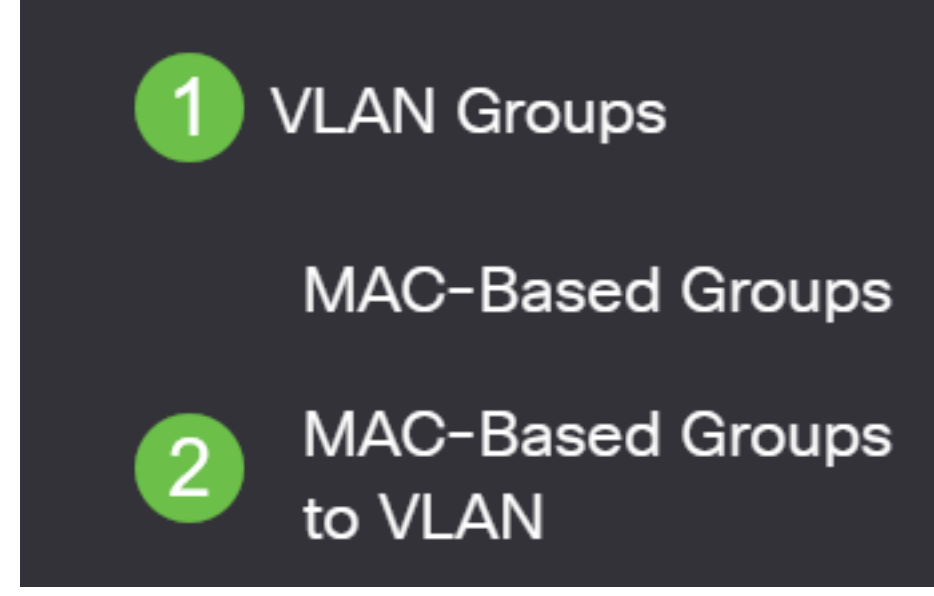

ステップ2:[Mapping Group to VLAN Table]で、削除するMACベースのVLANグループの横にある チェックボックスをオンにします。ごみ箱アイコン**をクリック**して、MACベースのVLANグルー プを削除します。

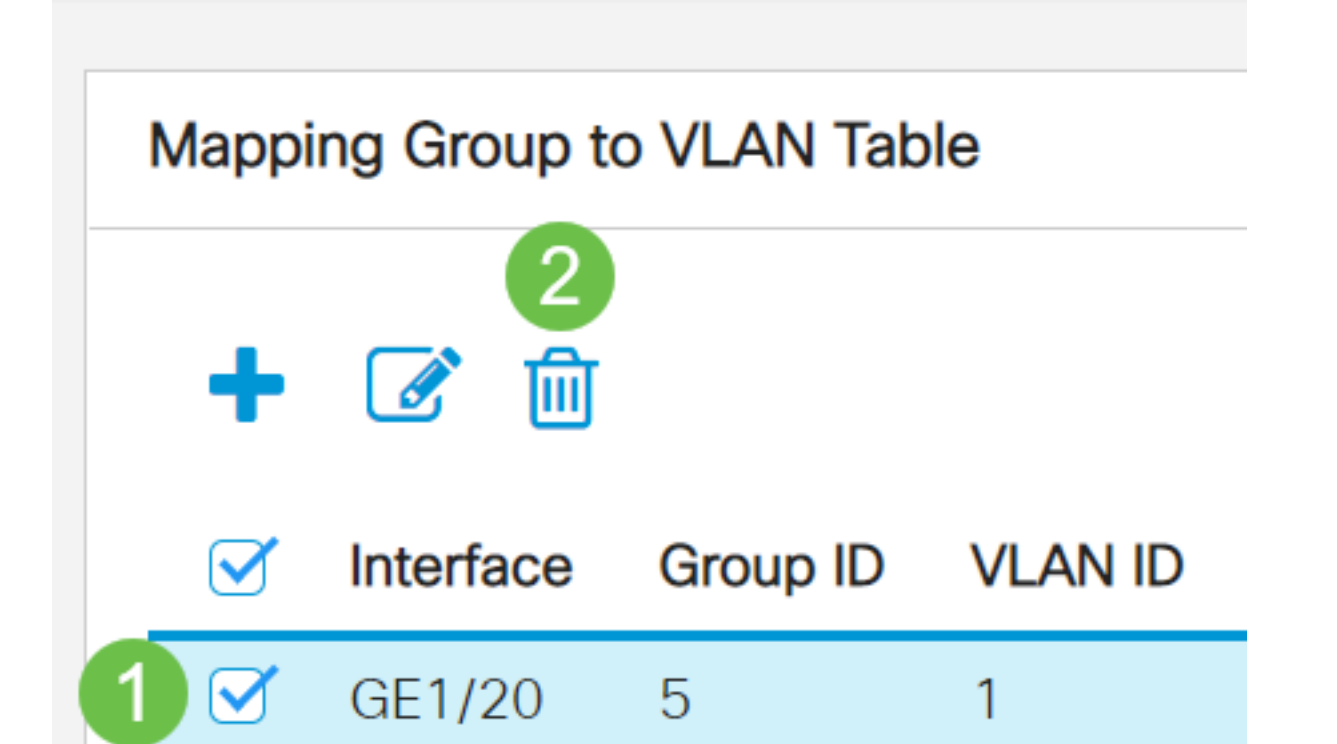

[Save]をクリックし、設定をスタートアップコンフィギュレーションファイルに保存します。

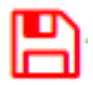

これで、MACベースのVLANグループマッピングがスイッチから削除されたはずです。

これで、MACベースのVLANグループをスイッチのVLANに設定できました。